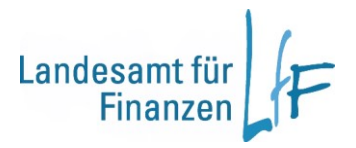

# BeihilfeOnline Kurzanleitung

Die nachfolgenden Erläuterungen sollen Ihnen einen Kurzüberblick über die wichtigsten Funktionen von BeihilfeOnline bieten. **Weitergehende Informationen** finden Sie im ausführlichen Hilfesystem, in dem Sie zu jeder Seite **detaillierte Ausfüllanleitungen** mit Beispielen finden.

## **Neuer Beihilfeantrag**

Über die Funktion Neuer Antrag können Sie einen neuen Antrag erstellen.

### 1 Allgemeines zum Ausfüllen der Prozessschritte

Um einen Beihilfeantrag zu erstellen, gehen Sie einfach die einzelnen Prozessschritte, beginnend mit den Grunddaten, der Reihe nach durch.

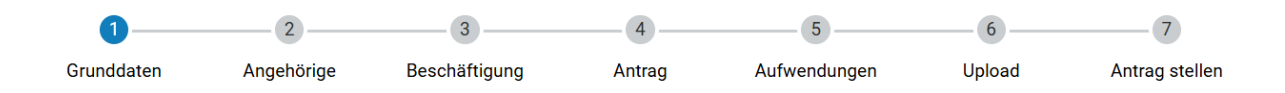

Bitte beachten Sie die **Ausfüll-Hinweise** (i) und nutzen Sie bei Unklarheiten das ausführliche **Hilfesystem**. Fehlermeldungen werden Ihnen in roter Schriftfarbe direkt beim betreffenden Element angezeigt.

## 2 Prozessschritt Grunddaten, Angehörige, Beschäftigung

Bei **erstmaliger Nutzung** von BeihilfeOnline müssen Sie zunächst alle notwendigen Felder in den Prozessschritten Grunddaten, Angehörige sowie Beschäftigung ausfüllen.

| 1                                                        | 2                  | 3             | 4      | 5            | 6      | 7                  |
|----------------------------------------------------------|--------------------|---------------|--------|--------------|--------|--------------------|
| Grunddaten                                               | Angehörige         | Beschäftigung | Antrag | Aufwendungen | Upload | Antrag stellen     |
| Personendaten                                            |                    |               |        |              |        |                    |
| Titel                                                    |                    |               |        |              |        | _                  |
| Vomame *<br>Funktionstest 6                              |                    |               |        |              |        | 0                  |
| Name *<br>3T2                                            |                    |               |        |              |        | 0                  |
| Geburtsdatum *<br>25.01.1980                             |                    |               |        |              |        |                    |
| Kontaktdaten                                             |                    |               |        |              |        |                    |
| PLZ *<br>12345                                           |                    |               |        |              |        |                    |
| on *<br>Hausen                                           |                    |               |        |              |        |                    |
| Straße & Hausnummer *<br>Maximilianstr. 58               |                    |               |        |              |        |                    |
| Telefon                                                  |                    |               |        |              |        | 0                  |
| Krankenversich                                           | eruna *            |               |        |              |        | 0                  |
| O Nicht kranker                                          | nversichert        |               |        |              |        |                    |
| Krankenversie                                            | chert              |               |        |              |        | ~                  |
|                                                          |                    |               |        |              |        |                    |
| Zusatzversiche                                           | rung *             |               |        |              |        | $\mathbf{\hat{o}}$ |
| <ul> <li>Nicht zusatzv</li> <li>Zusatzversich</li> </ul> | versichert<br>hert |               |        |              |        |                    |
| Weitere Bezüge                                           | 2                  |               |        |              |        |                    |
| Weitere Bez                                              | züge               |               |        |              |        | 0                  |
|                                                          |                    |               |        |              |        |                    |
| < Zurück                                                 |                    |               |        |              |        | Weiter >           |

**Bei jedem Folgeantrag** müssen Sie in diesen Prozessschritten nur noch evtl. Änderungen erfassen. Sie werden zu Beginn des Folgeantrag gefragt ob sich Änderungen zu Ihren Daten ergeben haben, können Sie diese Frage verneinen, steigen Sie automatisch erst bei Prozessschritt Antrag ein.

## 3 Prozessschritt Antrag

Zudem müssen Sie bei jedem Antrag die Antragsdetails erfassen.

| <b>~</b> ——   | <b>⊘</b>             | <b>⊘</b>      | 4      | 5            | 6      | 7              |
|---------------|----------------------|---------------|--------|--------------|--------|----------------|
| Grunddaten    | Angehörige           | Beschäftigung | Antrag | Aufwendungen | Upload | Antrag stellen |
|               |                      |               |        |              |        |                |
| Unfalldaten   |                      |               |        |              |        |                |
| Dem Antrag li | egt ein Unfall zugru | nde           |        |              |        |                |
|               |                      |               |        |              |        |                |
| Pflegeantrag  |                      |               |        |              |        |                |
| Pflegeantrag  |                      |               |        |              |        | $\bigcirc$     |
|               |                      |               |        |              |        |                |
| < Zurück      |                      |               |        |              |        | Weiter >       |

Hier können Sie die notwendigen Angaben zu den Antragsdaten machen.

Falls dem Antrag ein **Unfall** zugrunde liegt, sind hier die entsprechenden Angaben zu machen.

Das Feld Pflegeantrag ist nur dann zu aktivieren, wenn Sie Pflegeleistungen beziehen.

### 4 Prozessschritt Aufwendungen

| <b>Ø</b> ——       | <b>⊘</b>   | <b>⊘</b>      | <b>⊘</b> | 5            | 6      | 7              |
|-------------------|------------|---------------|----------|--------------|--------|----------------|
| Grunddaten        | Angehörige | Beschäftigung | Antrag   | Aufwendungen | Upload | Antrag stellen |
|                   |            |               |          |              |        |                |
| Aufwendungen      | erfassen   |               |          |              |        |                |
| Anzahl Belege -   |            |               |          |              |        |                |
| Gesamtbetrag: 0,0 | 0€         |               |          |              |        |                |
| Einzeln           | Global     |               |          |              |        |                |
| + Aufwendungen h  | inzufügen  |               |          |              |        |                |
| Keine Aufwendunge | n erfasst  |               |          |              |        |                |
| . Zurück          |            |               |          |              |        | Weller N       |
| < Zuruck          |            |               |          |              |        | Weiter >       |

Bei der Erfassung der **Aufwendungen** haben Sie die Wahl zwischen der **Einzelerfassung** Ihrer Belege oder, falls Sie eine solche nicht vornehmen wollen, der **globalen Erfassung**.

### 5 Prozessschritt Upload

An dieser Stelle können Sie Ihre Belege hochladen.

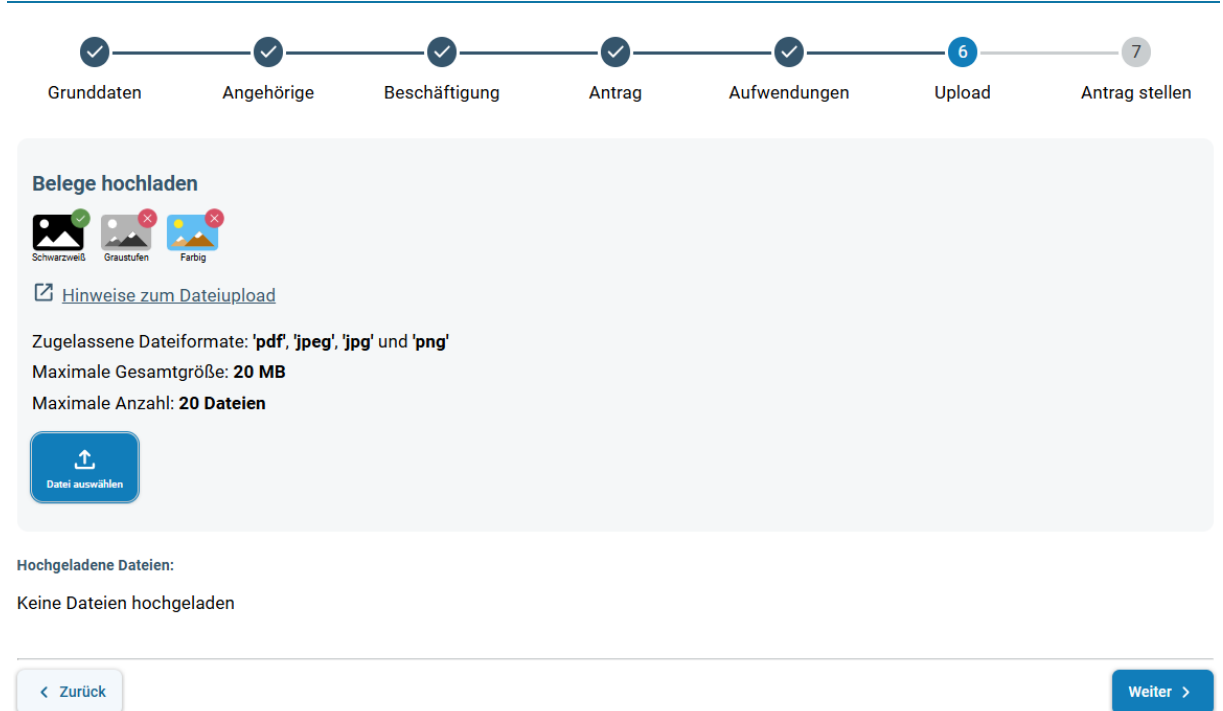

Hierbei sind folgende **Dateianforderungen** zu beachten:

- Die Belege müssen in **schwarz-weiß** gescannt sein
- Es dürfen höchstens 20 Dateien mit insgesamt höchstens 20 MB hochgeladen werden
- Es sind nur Dateien mit den Endungen ".pdf", ".jpeg", ".jpg" und ".png" erlaubt.

Nachdem Sie über den Link zur Dateiauswahl die gewünschten Dateien ausgewählt haben, erfolgt die Übermittlung Ihrer Dateien an BeihilfeOnline. An dieser Stelle wird Ihnen Ihr Dokument noch einmal angezeigt um die von Ihnen eingereichte Qualität des Dokumentes zu überprüfen.

#### 6 Prozessschritt Antrag stellen

Als generelle Information, Ihr Antrag wird nach jedem Bearbeitungsschritt automatisch gespeichert und kann jederzeit unter "Meine Anträge" wieder zur Weiterbearbeitung geöffnet werden.

Wenn Sie alle Pflichtfelder ausgefüllt haben, können Sie Ihren Antrag in diesem Prozessschritt vor dem Abschicken noch einmal in der Antragsvorschau kontrollieren sowie Ihre hochgeladenen Dokumente begutachten.

|                                                                                                    | 2                                                                                                    | 3                                                                                                    |                                                                                           |                                                                                                    |                                                             |                                                                           |
|----------------------------------------------------------------------------------------------------|----------------------------------------------------------------------------------------------------|----------------------------------------------------------------------------------------------------|-------------------------------------------------------------------------------------------|----------------------------------------------------------------------------------------------------|-------------------------------------------------------------|---------------------------------------------------------------------------|
| Grunddaten                                                                                                    | Angehörige                                                                                                    | Beschäftigung                                                                                                  | Antrag                                                                                    | Aufwendungen                                                                                                    | Upload                                                      | Antrag steller                                                            |
| Antragsvorschau                                                                                                    |                                                                                                    |                                                                                                    |                                                                                           |                                                                                                    |                                                             |                                                                           |
| Hochgeladene Dateie                                                                                                    | en: 1 - Gesamtgröße: 73                                                                                                    | КВ                                                                                                    |                                                                                           |                                                                                                    |                                                             |                                                                           |
| ratungsarzt/Schweig                                                                                                    | enflicht                                                                                                    |                                                                                                    |                                                                                           |                                                                                                    |                                                             |                                                                           |
|                                                                                                    | epinone                                                                                                    |                                                                                                    |                                                                                           |                                                                                                    |                                                             |                                                                           |
| Ich willige ein, d                                                                                                    | lass bei gebührenrech                                                                                                    | ntlichen Fragen geeignet                                                                                       | e Stellen (z.B. Guta                                                                      | achter) hinzugezogen und                                                                                               | hierzu auch perso                                           | onenbezogene Da-                                                          |
| Ich willige ein, d<br>ten übermittelt                                                                                                    | lass bei gebührenrech<br>werden. Für Rückfrag                                                                                       | ntlichen Fragen geeignet<br>en bei Behandlern entbir                                                           | e Stellen (z.B. Guta<br>nde ich Sie von der                                               | achter) hinzugezogen und<br>r Schweigepflicht.                                                                         | hierzu auch perso                                           | onenbezogene Da-                                                          |
| ) Ich willige ein, d<br>ten übermittelt                                                                                                    | lass bei gebührenrech<br>werden. Für Rückfrag<br>ntigkeit *                                                                         | htlichen Fragen geeignet<br>en bei Behandlern entbir                                                           | e Stellen (z.B. Guta<br>nde ich Sie von der                                               | achter) hinzugezogen und<br><sup>r</sup> Schweigepflicht.                                                              | hierzu auch perso                                           | onenbezogene Da-                                                          |
| Ich willige ein, d<br>ten übermittelt<br>Iständigkeit und Rich<br>Ich versichere n                                                                                          | lass bei gebührenrech<br>werden. Für Rückfrag<br>ntigkeit *<br>nach bestem Wissen d                                                 | ntlichen Fragen geeignet<br>en bei Behandlern entbir<br>die Vollständigkeit und R                              | e Stellen (z.B. Guti<br>nde ich Sie von der<br>ichtigkeit meiner A                        | achter) hinzugezogen und<br><sup>r</sup> Schweigepflicht.<br>Angaben. Mir ist bekannt, (                               | hierzu auch perso<br>dass Preisnachläs                      | onenbezogene Da-<br>se zu den Krank-                                      |
| <ul> <li>Ich willige ein, d<br/>ten übermittelt v</li> <li>ollständigkeit und Rich</li> <li>Ich versichere n<br/>heitsaufwendur</li> </ul>                                  | Jass bei gebührenrech<br>werden. Für Rückfrag<br>ntigkeit *<br>nach bestem Wissen o<br>ngen sofort der Fests                        | ntlichen Fragen geeignet<br>en bei Behandlern entbir<br>die Vollständigkeit und R<br>etzungsstelle anzuzeiger  | e Stellen (z.B. Guta<br>nde ich Sie von der<br>ichtigkeit meiner A<br>n sind und berichti | achter) hinzugezogen und<br>r Schweigepflicht.<br>Angaben. Mir ist bekannt, d<br>igte oder stornierte Rechn            | hierzu auch perso<br>dass Preisnachläs<br>ungen mit einem e | onenbezogene Da-<br>se zu den Krank-<br>entsprechenen Hin-                |
| <ul> <li>Ich willige ein, d<br/>ten übermittelt</li> <li>Iständigkeit und Rich</li> <li>Ich versichere n<br/>heitsaufwendur</li> <li>weis vorzuleger</li> </ul>             | Jass bei gebührenrech<br>werden. Für Rückfrag<br>ntigkeit <sup>*</sup><br>nach bestem Wissen o<br>ngen sofort der Fests<br>n sind.  | ntlichen Fragen geeignet<br>en bei Behandlern entbir<br>die Vollständigkeit und R<br>etzungsstelle anzuzeiger  | e Stellen (z.B. Gut:<br>nde ich Sie von der<br>ichtigkeit meiner A<br>n sind und berichti | achter) hinzugezogen und<br>r Schweigepflicht.<br>Angaben. Mir ist bekannt, o<br>igte oder stornierte Rechn            | hierzu auch perso<br>dass Preisnachläs<br>ungen mit einem e | onenbezogene Da-<br>se zu den Krank-<br>entsprechenen Hin-                |
| <ul> <li>Ich willige ein, d<br/>ten übermittelt</li> <li>Ilständigkeit und Rich</li> <li>Ich versichere n<br/>heitsaufwendur<br/>weis vorzuleger</li> </ul>                 | lass bei gebührenrech<br>werden. Für Rückfrag<br>ntigkeit *<br>nach bestem Wissen o<br>ngen sofort der Festso<br>n sind.            | ntlichen Fragen geeignet<br>en bei Behandlern entbir<br>die Vollständigkeit und Ri<br>etzungsstelle anzuzeiger | e Stellen (z.B. Gut<br>nde ich Sie von der<br>ichtigkeit meiner A<br>n sind und berichti  | achter) hinzugezogen und<br>r Schweigepflicht.<br>Angaben. Mir ist bekannt, o<br>igte oder stornierte Rechn            | hierzu auch perso<br>dass Preisnachläs<br>ungen mit einem e | onenbezogene Da-<br>se zu den Krank-<br>entsprechenen Hin-                |
| Ich willige ein, d<br>ten übermittelt<br>Ilständigkeit und Rich<br>Ich versichere n<br>heitsaufwendur<br>weis vorzuleger                                                    | Jass bei gebührenrech<br>werden. Für Rückfrag<br>ntigkeit <sup>*</sup><br>nach bestem Wissen o<br>ngen sofort der Fests<br>n sind.  | ntlichen Fragen geeignet<br>en bei Behandlern entbir<br>die Vollständigkeit und R<br>etzungsstelle anzuzeiger  | e Stellen (z.B. Gut:<br>nde ich Sie von der<br>ichtigkeit meiner A<br>n sind und berichti | achter) hinzugezogen und<br><sup>r</sup> Schweigepflicht.<br>Angaben. Mir ist bekannt, d<br>igte oder stornierte Rechn | hierzu auch perso<br>dass Preisnachläs<br>ungen mit einem e | onenbezogene Da-<br>se zu den Krank-<br>entsprechenen Hin-                |
| <ul> <li>Ich willige ein, d<br/>ten übermittelt</li> <li>Ilständigkeit und Rich</li> <li>Ich versichere n<br/>heitsaufwendur<br/>weis vorzuleger</li> <li>Zurück</li> </ul> | Jass bei gebührenrech<br>werden. Für Rückfrag<br>ntigkeit <sup>*</sup><br>nach bestern Wissen o<br>ngen sofort der Fests<br>n sind. | ntlichen Fragen geeignet<br>en bei Behandlern entbir<br>die Vollständigkeit und R<br>etzungsstelle anzuzeiger  | e Stellen (z.B. Gut.<br>nde ich Sie von der<br>ichtigkeit meiner A<br>n sind und berichti | achter) hinzugezogen und<br><sup>r</sup> Schweigepflicht.<br>Angaben. Mir ist bekannt, d<br>igte oder stornierte Rechn | hierzu auch perso<br>dass Preisnachläs<br>ungen mit einem e | onenbezogene Da-<br>se zu den Krank-<br>entsprechenen Hin-<br>Antrag send |

Um den Antrag abzuschließen, klicken Sie auf "Antrag senden".

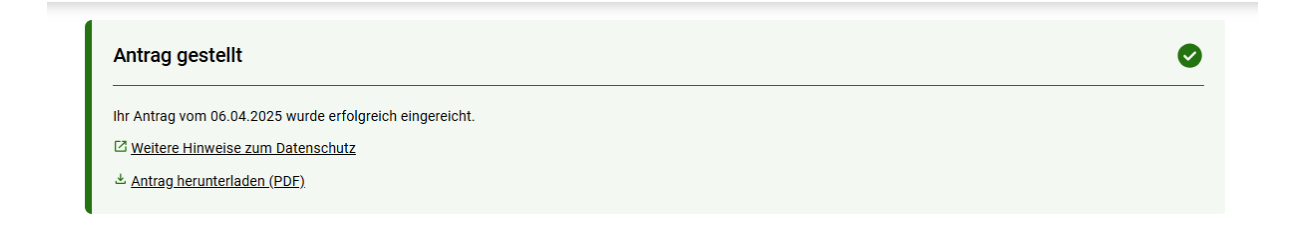

Auf der abschließenden Maske können Sie Ihren Antrag für als PDF herunterladen.

## Weitere Funktionalitäten

Sämtliche gespeicherten oder online gestellte Anträge werden mit ihrem jeweiligen Status unter "Meine Anträge" angezeigt. Außerdem können Sie an dieser Stelle auch den aktuellen Bearbeitungsstand Ihrer Beihilfeanträge erfahren.

### Noch Fragen?

Für weitere Fragen wenden Sie sich bitte an unsere Servicehotline (<u>www.mitarbeiterser-</u> <u>vice.bayern.de/kontakt</u>) oder nutzen Sie unser ausführliches Hilfesystem(LINK)